# Warnungen an- und abschalten

1

### Warnungs-Level erhöhen

| 'rojektmappen-Explorer 🛛 🔻 🖣 🗙                                                                                                    | CO CO | precrt_wstdio.h | Aufg | abe04-05.cpp 💠 🗙 AtcoCommand.c | pp                                                |                                                       |
|----------------------------------------------------------------------------------------------------|-------|-----------------|------|--------------------------------|---------------------------------------------------|-------------------------------------------------------|
| ○ ○ ☆ ff - Ìo - ≒ @ @ / ≁ <mark>-</mark>                                                                                                    | 5     | Project1        |      |                                | <ul> <li>(Globaler Gültigkeitsbereich)</li> </ul> | ↓  Ø resize_AtcoCommar                                |
| Projektmappen-Explorer durchsuchen (Strg+ü)                                                                                                    |       | 180             |      | Project1-Eigenschaftenseiten   |                                                   |                                                       |
| Projektmappe "Project1" (1 von 1 Projekten)  Project1                                                                                                    | L     | 181             |      | Konfiguration: Aktiv(Debug)    | V Plattform: Aktiv(Win32)                         | ~ Konfigu                                             |
| <ul> <li>verweise</li> <li>Externe Abhängigkeiten</li> </ul>                                                                                                    |       | 182             | 1    | ▲ Konfigurationseigenschaften  | Zusätzliche Includeverzeichnisse                  |                                                       |
| <ul> <li>Encenter Abhangigigienten</li> <li>Headerdateien</li> </ul>                                                                                                    |       | 183             | 1    | Allgemein                      | Zusätzliche #using-Verweise                       |                                                       |
| AtcoCommand.h                                                                                                    |       | 184             |      | Debugging                      | Debuginformationsformat                           | Programmdatenbank für Bearbeiten und Fortfahren (/Zl) |
| DateTime.h                                                                                                    |       | 105             |      | VC++-Verzeichnisse             | Common Language Runtime-Unterstützung             | Ja (/JVIC)                                            |
| <ul> <li>Image: Construction of the second second seco</li></ul> |       | 105             | 1    | ∠ C/C++                        | Windows-Runtime-Erweiterung verwenden             |                                                       |
| AtcoCommand.cpp                                                                                                    |       | 186             | Ę.   | Allgemein                      | Startbanner unterdrücken                          | Ja (mologo)                                           |
| Aufgabe04-05.cpp                                                                                                    |       | 187             | 1    | Präprozessor                   | Warnstufe                                         | Stufe 4 (/W4)                                         |
| ++ DateTime.cpp                                                                                                    |       | 188             |      | Codegenerierung                | Warnungen als Fehler behandeln                    | Nein (/WX-)                                           |
| P *+ Occurence.cpp Ressourcendateien                                                                                                    |       | - 100           |      | Sprache                        | Diagnoseformat Snalteninformationen //dia         | Snalteninformationen (/diagnostics:column)            |
| * Resourcematelen                                                                                                    | 17    | • 189           |      | Vorkompilierte Header          | SDL-Prüfungen                                     | Ja (/sdl)                                             |
|                                                                                                    |       | 190             |      | Ausgabedateien                 | Kompilierung mit mehreren Prozessoren             |                                                       |
|                                                                                                    |       | 191             |      | Erweitert                      |                                                   |                                                       |
|                                                                                                    |       | 102             |      | Alle Optionen                  |                                                   |                                                       |
|                                                                                                    |       | 192             |      | Befehlszeile                   |                                                   |                                                       |
|                                                                                                    |       | 193             |      | ▷ Linker                       |                                                   |                                                       |
|                                                                                                    |       | 194             | }    | XML-Dokument-Generato          |                                                   |                                                       |
|                                                                                                    |       | 105             | - /  | Informationen durchsuche       |                                                   |                                                       |
|                                                                                                    |       | 195             | _'   | Buildereignisse                |                                                   |                                                       |
|                                                                                                    |       | 196             | ΞV   | Benutzerdefinierter Buildsc    |                                                   |                                                       |
|                                                                                                    |       | 107             | 1    | Codeanalyse                    |                                                   |                                                       |
|                                                                                                    |       |                 |      |                                |                                                   |                                                       |

Das Projekt (hier Project1) mit rechter Maustaste anklicken Eigenschaften und dann C/C++  $\rightarrow$ Allgemein und Warnstufe von Stufe 3 auf Stufe 4 setzen, nicht all wählen, dann gibt es zu viele

### Bestimmte Warnungen abschalten

```
#if _MSC_VER> 1900 /* if Visual Studio 2019 or higher */
/* Nicht dem Standard entsprechende Erweiterung: "Argument":
    Konvertierung von "std::string" in "std::string &"*/
# pragma warning( disable : 4239 )
#endif
```

Die Warnung 4239 wird für die Übersetzung dieser Datei ab dieser Codestelle abgeschaltet.

Die Klammerung mit #ifdef oder hier mit #if sorgt dafür, dass diese Pragma nicht jeder Compiler beachtet.

### Bestimmte Warnungen als Error ansehen

// Report warning C4164 as an error.
# pragma warning( error : 4164 )

// Report warning C4164 as an error.
# pragma warning( error : 164 )
// Warnings starts with a 4

// Report warning C4064 as an error.
# pragma warning( error : 64 )

# Bestimmte Warnungen nur einmal melden

// Issue warning C4385 only once.
#pragma warning( once : 4385 )

#pragma warning( disable : 4507 34; once : 4385; error : 164 )

Entspricht // Disable warning messages 4507 and 4034. #pragma warning( disable : 4507 34 )

// Issue warning C4385 only once.
#pragma warning( once : 4385 )

// Report warning C4164 as an error.
#pragma warning( error : 164 )

# Bestimmte Warnungen kurzzeitig abschalten

```
#pragma warning(disable:4700)
void Test() {
 int x;
 int y = x; // no C4700 here
 #pragma warning(default:4700) // C4700 enabled after Test ends
int main() {
 int x;
 int y = x; // C4700
```

## Bestimmte Warnungen kurzzeitig abschalten

#pragma warning( push )

#pragma warning( disable : 4705 )
#pragma warning( disable : 4706 )
#pragma warning( disable : 4707 )
// Some code
#pragma warning( pop )

### Bestimmte Warnungen kurzzeitig abschalten

#pragma warning( push )
#pragma warning( disable : 4705 )
#pragma warning( disable : 4706 )
#pragma warning( disable : 4707 )
// Some code
#pragma warning( pop )

Am Ende dieses Codes stellt *Pop* den Status jeder Warnung (einschließlich 4705, 4706 und 4707) an dem Anfang des Codes wieder her.

Siehe auch

https://docs.microsoft.com/de-de/cpp/preprocessor/warning?view=msvc-160

### Bestimmte Warnungen kurzzeitig abschalten

#pragma warning( push, 3 )

// Declarations/definitions

### #pragma warning( pop )

Wenn Sie Header Dateien schreiben, können Sie mithilfe von Push und Pop sicherstellen, dass von einem Benutzer vorgenommene Warn Zustandsänderungen nicht verhindern, dass die Header ordnungsgemäß kompiliert werden. Verwenden Sie Push am Anfang des Headers und des Popups am Ende. Wenn Sie z. b. über einen Header verfügen, der nicht ordnungsgemäß auf Warnstufe 4 kompiliert, ändert der folgende Code die Warnstufe in 3 und stellt dann die ursprüngliche Warnstufe am Ende der Kopfzeile wieder her.

Siehe auch <a href="https://docs.microsoft.com/de-de/cpp/preprocessor/warning?view=msvc-160">https://docs.microsoft.com/de-de/cpp/preprocessor/warning?view=msvc-160</a>

## D9035: Die Option "Gm"

## **Fehler-Meldung der Gm Option**

befehlszeile warning D9035: Die Option "Gm" ist veraltet und wird in einer der nächsten Versionen entfernt.

| C   | 0 0 0 · · · · · · · · · · · · · · · · ·         | Chemanyrites  |
|-----|-------------------------------------------------|---------------|
| Pre | ojektmappen-Explorer durchsuchen (Strg+ü) 🛛 🔎 🔸 | 16            |
| 1.5 | Projektmappe "ExeManyFiles" (3 von 3 Projekten) | 17            |
| Ľ   | ALL_BUILD                                       | 1/            |
| 1   | Erstellen                                       |               |
| -   | Neu erstellen                                   |               |
|     | Bereinigen                                      |               |
|     | Ansicht                                         |               |
|     | Analysieren und Code bereinigen                 |               |
|     | Nur Projekt                                     |               |
|     | Ansicht auf dieses Element beschränken          |               |
| ø   | Neue Projektmappen-Explorer-Ansicht             |               |
|     | Buildabhängigkeiten                             |               |
|     | Hinzufügen                                      |               |
| 8ž  | Klassen-Assistent                               | Strg+UMSCHALT |
| ۲   | NuGet-Pakete verwalten                          |               |
| ٥   | Als Startprojekt festlegen                      |               |
|     | Debuggen                                        |               |
| )   | Quellcodeverwaltung                             |               |
| ж   | Ausschneiden                                    | Strg+X        |
| 6   | Einfügen                                        | Strg+V        |
| ×   | Aus Projektmappe entfernen                      | Entf          |
|     | Umbenennen                                      | F2            |
|     | Projekt entladen                                |               |
|     | Projektabhängigkeiten laden                     |               |
|     | Projektmappe neu einlesen                       |               |
|     | Fehler beim Durchsuchen der Datenbank anzeigen  |               |
|     | Fehler beim Durchsuchen der Datenbank löschen   |               |
| d   | Orfeer in Datei-Explorer öffnen                 |               |
| ۶   | Eigenschaften                                   |               |
| -   |                                                 | Ausgabe       |

| Konfiguration:                                                                                                    | Debug                                                                                                    | ~                                                                                                    | Plattform:                                                                                                    | Aktiv(Win32)                                                                                                    |                                                                                                    |
|----------------------------------------------------------------------------------------------------|----------------------------------------------------------------------------------------------------|----------------------------------------------------------------------------------------------------|----------------------------------------------------------------------------------------------------|----------------------------------------------------------------------------------------------------|----------------------------------------------------------------------------------------------------|
| <ul> <li>Konfigurati</li> <li>Allgeme</li> <li>Erweiter</li> <li>Debugg</li> <li>VC++-V</li> <li>C/C++</li> <li>Allg</li> <li>Opti</li> <li>Präp</li> <li>Cod</li> <li>Spra</li> <li>Vork</li> <li>Ause</li> <li>Info</li> <li>Erwei</li> <li>Alle</li> <li>Befe</li> </ul> | ionseigenschafti A<br>ein<br>rt<br>ging<br>/erzeichnisse<br>emein<br>imierung<br>prozessor<br>legenerierung<br>ache<br>kompilierte Hea<br>gabedateien<br>rmationen durc<br>eitert<br>Optionen<br>ehlszeile | String<br>Minir<br>C++-<br>Über<br>Vollst<br>Laufz<br>Struk<br>Siche<br>Ablau<br>Funkt<br>Paral<br>Erwei<br>Gleitk<br>Gleitk<br>Hotp<br>Spect | gpooling aktiv<br>male Neuerste<br>Ausnahmen a<br>prüfen von kle<br>ändige Laufze<br>eitbibliothek<br>turmemberau<br>trheitsüberprü<br>ufsteuerungss<br>tionslevel-Lin<br>lele Codegene<br>itertes Anweis<br>commamodel<br>commaausnal<br>atchfähiges Ir | vieren<br>ellung aktivieren<br>aktivieren<br>eineren Typen<br>eitüberprüfungen<br>usrichtung<br>ifung<br>ichutz<br>king aktivieren<br>erierung aktivieren<br>ungsset aktivieren<br>ll<br>hmen aktivieren<br>mage erstellen<br>ung | Ja (/Gm)<br>Ja (/EHsc)<br>Nein<br>Beide (/RTC1 entspr<br>Multithreaded-Debu<br>Standard<br>Sicherheitsüberprüfun<br>Nicht festgelegt<br>Precise (/fp:precise)<br>Deaktiviert |
|                                                                                                    |                                                                                                    |                                                                                                    |                                                                                                    |                                                                                                    |                                                                                                    |

### Eintrag komplett entfernen

## **Fehler-Meldung der Gm Option**

befehlszeile warning D9035: Die Option "Gm" ist veraltet und wird in einer der nächsten Versionen entfernt.

| Pre | piektmappen-Explorer durchsuchen (Strg+ii)      |               |
|-----|-------------------------------------------------|---------------|
|     | Projektmappe "ExeManyFiles" (3 yon 3 Projekten) | 16            |
| Þ   | ALL_BUILD                                       | 17            |
|     | S ExeManyFiles                                  |               |
| 4   | Erstellen                                       |               |
|     | Neu erstellen                                   |               |
|     | Bereinigen                                      |               |
|     | Ansicht                                         |               |
|     | Analysieren und Code bereinigen                 |               |
|     | Nur Projekt                                     |               |
|     | Ansicht auf dieses Element beschränken          |               |
| 6   | Neue Projektmappen-Explorer-Ansicht             |               |
|     | Buildabhängigkeiten                             |               |
|     | Hinzufügen                                      |               |
| 8.  | Klassen-Assistent                               | Strg+UMSCHALT |
| æ   | NuGet-Pakete verwalten                          |               |
| 0   | Als Startprojekt festlegen                      |               |
|     | Debuggen                                        |               |
| 9   | Quellcodeverwaltung                             |               |
| *   | Ausschneiden                                    | Strg+X        |
| 6   | Einfügen                                        | Strg+V        |
| ×   | Aus Projektmappe entfernen                      | Entf          |
|     | Umbenennen                                      | F2            |
|     | Projekt entladen                                |               |
|     | Projektabhängigkeiten laden                     |               |
|     | Projektmappe neu einlesen                       |               |
|     | Fehler beim Durchsuchen der Datenbank anzeigen  |               |
|     | Fehler beim Durchsuchen der Datenbank löschen   |               |
| 9   | Ordeer in Datei-Explorer öffnen                 |               |
| ع   | Eigenschaften                                   | Aurophe       |
| -   |                                                 | husgaue       |

| Stringpooling aktivieren           |                                        |
|------------------------------------|----------------------------------------|
| Minimale Neuerstellung aktivieren  |                                        |
| C++-Ausnahmen aktivieren           | Ja (/EHsc)                             |
| Überprüfen von kleineren Typen     | Nein                                   |
| Vollständige Laufzeitüberprüfungen | Beide (/RTC1 entspricht /RTCsu) (/RTC1 |
| Laufzeitbibliothek                 | Multithreaded-Debug-DLL (/MDd)         |

### Eintrag komplett entfernen

V 4.11; © Prof. H. Helmke

# D8016: Die Optionen "/ZI und /Gy- sind inkompatibel"

· · · = · = · = · · · ·

#### Ausyabe anzeigen von. Touliu

Erstellen gestartet...

1>----- Erstellen gestartet: Projekt: CntKeyWords2, Konfiguration: Debug Win32 -----1>cl : befehlszeile warning D9035: Die Option "Gm" ist veraltet und wird in einer der nächsten Versionen entfernt. 1>cl : befehlszeile error D8016: Die Befehlszeilenoptionen /ZI und /Gy- sind inkompatibel. 1>Die Erstellung des Projekts "CntKeyWords2.vcxproj" ist abgeschlossen -- FEHLER. ========= Erstellen: 0 erfolgreich, 1 Fehler, 0 aktuell, 0 übersprungen =========

WS 2024/25

V 4.11; © Prof. H. Helmke

## Fehler-Meldung der Gy- inkompatibel zu /ZI

### befehlszeile warning D8016:

| C-Sprachstandard                                       | Standard (Legacy-MSVC)                                                                       | <u>^</u>                                                                                                    |                                                                    |                   |
|--------------------------------------------------------|----------------------------------------------------------------------------------------------|----------------------------------------------------------------------------------------------------|--------------------------------------------------------------------|-------------------|
| C/C++ Debuginformationsformat                          | Programmdatenbank für Be                                                                     | arbeiten und Fortfahren (/Z                                                                                                    |                                                                    |                   |
| Allgemein Diagnoseformat                               | Spalteninformationen (/diagn                                                                 | ostics:column)                                                                                                    |                                                                    |                   |
| Optimierung Durchsuchen der Informationen al           | ctivier Nein                                                                                 |                                                                                                    |                                                                    |                   |
| Präprozessor<br>Erweitertes Anweisungsset aktivier     | en Nicht festgelegt                                                                          |                                                                                                    |                                                                    |                   |
| Codegenerierung Erzwungene #using-Datei                |                                                                                              |                                                                                                    |                                                                    |                   |
| Sprache Erzwungene Includedateien                      |                                                                                              |                                                                                                    |                                                                    |                   |
| Vorkompilierte Hea<br>Experimentelle C++-Standardbibli | othek                                                                                        |                                                                                                    |                                                                    |                   |
| Fiber-sichere Optimierung aktivier                     | en Nein                                                                                      |                                                                                                    |                                                                    |                   |
| Externe Includer Framezeiger unterdrücken              | Nein (/Oy-)                                                                                  |                                                                                                    |                                                                    |                   |
| Enveitert Funktionslevel-Linking aktivieren            | Nein (/Gy-)                                                                                  | $\sim$                                                                                                    |                                                                    |                   |
| Alle Optionen Fuzzer-Unterstützung aktivieren (e       | xperii Nein                                                                                  |                                                                                                    |                                                                    |                   |
| Befehlszeile Gleitkommaausnahmen aktivieren            |                                                                                              |                                                                                                    |                                                                    | ? ×               |
| ▷ Linker Gleitkommamodell                              | Precise (/fp:precise)                                                                        |                                                                                                    |                                                                    |                   |
| Manifesttool Größe oder Geschwindigkeit bevor          | zuge Weder noch                                                                              | ~                                                                                                    | Win32) V Konfigu                                                   | irations-Manager  |
| XML-Dokument-Gener. Funktionslevel-Linking aktivieren  |                                                                                              |                                                                                                    | lter:                                                              |                   |
|                                                        | Allgemein                                                                                    | · · · · · · · · · · · · · · · · · · ·                                                                                                    |                                                                    |                   |
|                                                        | Erweitert                                                                                    |                                                                                                    |                                                                    |                   |
|                                                        | Debugging                                                                                    |                                                                                                    |                                                                    |                   |
|                                                        | VC++-Verzeichnisse                                                                           | C-Sprachstandard                                                                                                    | Standard (Legacy-MSVC)                                             | ^                 |
|                                                        | Allgemein                                                                                    | Debuginformationsformat                                                                                                    | Programmdatenbank für Bearbeiten ur                                | nd Fortfahren (/Z |
|                                                        | Optimierung                                                                                  | Diagnoseformat                                                                                                    | Spalteninformationen (/diagnostics:colur                           | nn)               |
| strog ändern                                           | Präprozessor                                                                                 | Durchsuchen der Informationen ak                                                                                                    | tiviel Nein                                                        |                   |
| ilrag andern                                           | Codegenerierung                                                                              | Erweitertes Anweisungsset aktiviere                                                                                                    | in Nicht lestgelegt                                                |                   |
|                                                        | Sprache                                                                                      | Erzwungene Includedateien                                                                                                    |                                                                    |                   |
| ch /Gv sowie                                           | Vorkompilierte Hea                                                                           | Experimentelle C++-Standardbiblic                                                                                                    | othek                                                              |                   |
|                                                        | Ausgabedateien                                                                               | Fiber-sichere Optimierung aktiviere                                                                                                    | n Nein                                                             |                   |
|                                                        | informationen durc                                                                           | Framezeiger unterdrücken                                                                                                    | Nein (/Oy-)                                                        |                   |
| cheta Folia                                            | Externe Includes                                                                             |                                                                                                    |                                                                    |                   |
| chste Folie                                            | Externe Includes<br>Erweitert                                                                | Funktionslevel-Linking aktivieren                                                                                                    | Ja (/Gy)                                                           | $\sim$            |
| chste Folie                                            | Externe Includes<br>Erweitert<br>Alle Optionen                                               | Funktionslevel-Linking aktivieren<br>Fuzzer-Unterstützung aktivieren (ex                                                                                           | Ja (/Gy)                                                           | ~                 |
| chste Folie                                            | Externe Includes<br>Erweitert<br>Alle Optionen<br>Befehlszeile                               | Funktionslevel-Linking aktivieren<br>Fuzzer-Unterstützung aktivieren (ex<br>Gleitkommaausnahmen aktivieren                                                         | Ja (/Gy)<br>peni Nein                                              | ~                 |
| chste Folie                                            | Externe Includes<br>Erweitert<br>Alle Optionen<br>Befehlszeile<br>È Linker                   | Funktionslevel-Linking aktivieren<br>Fuzzer-Unterstützung aktivieren (ex<br>Gleitkommaausnahmen aktivieren<br>Gleitkommamodell                                     | Ja (/Gy)<br>penii Nein<br>Precise (/fp:precise)                    | ~                 |
| chste Folie                                            | Externe Includes<br>Erweitert<br>Alle Optionen<br>Befehlszeile<br>D Linker<br>D Manifesttool | Funktionslevel-Linking aktivieren<br>Fuzzer-Unterstützung aktivieren (ex<br>Gleitkommaausnahmen aktivieren<br>Gleitkommamodell<br>Größe oder Geschwindigkeit bevor | Ja (/Gy)<br>perit Nein<br>Precise (/fp:precise)<br>zuge Weder noch | ×<br>•            |

# Fehler-Meldung der Gy- inkompatibel zu /ZI (2)

Siehe hierzu auch <u>https://gehirnwindung.de/categories/cpp/warning-</u> Ink4075-editandcontinue-incrementalno

Wenn der C++ Linker die Warnung LNK4075 ausgibt, so kann man entweder die Einstellung /INCREMENTAL von NO auf YES stellen, oder - so kann man meinen - /EDITANDCONTINUE deaktivieren.

| Configuration:                                                                                                    | Active(Debug)                                                                                                    | 6                                                 | Platform:                                                                                                    | Active(Win32)                                                  | ) 🔹                                                                                                    | Configu |
|----------------------------------------------------------------------------------------------------|----------------------------------------------------------------------------------------------------|---------------------------------------------------|----------------------------------------------------------------------------------------------------|----------------------------------------------------------------|----------------------------------------------------------------------------------------------------|---------|
| <ul> <li>✓ C/C++</li> <li>Gene</li> <li>Opti</li> <li>Prep</li> <li>Code</li> <li>Lang</li> <li>Prec</li> <li>Outp</li> <li>Brow</li> <li>Adva</li> <li>Com</li> <li>✓ Linker</li> <li>Gene</li> <li>Inpu</li> <li>Man</li> <li>Debu</li> <li>Syste</li> <li>Opti</li> <li>Emb</li> </ul> | eral<br>mization<br>rocessor<br>e Generation<br>juage<br>ompiled Heade<br>out Files<br>vse Information<br>anced<br>mand Line<br>eral<br>t<br>ifest File<br>ugging<br>em<br>mization<br>edded IDL | E                                                 | Output File<br>Show Progress<br>Version<br>Enable Incremental L<br>Suppress Startup Bar<br>Ignore Import Library<br>Register Output<br>Per-user Redirection<br>Additional Library Di<br>Link Library Depende<br>Use Library Depende<br>Use UNICODE Respon | inking<br>ner<br>rectories<br>ncies<br>ncy Inputs<br>nse Files | \$(OutDir)\\$(ProjectName<br>Not Set<br>No (/INCREMENTAL:NO)<br>Yes (/NOLOGO)<br>No<br>No<br>No<br>Yes<br>No<br>Yes | ).dll   |
| Advanced<br>Command Line                                                                                                    | -                                                                                                    | Enable Incremental Lin<br>Enables incremental lin | <b>iking</b><br>king. (/INCR                                                                                                    | EMENTAL, /INCREMENTAL:N                                        | 0)                                                                                                    |         |

# Fehler-Meldung der Gy- inkompatibel zu /ZI (3)

Während man die erstgenannte Einstellung in den Projekteigenschaften unter Linker ⇒ General ⇒ Enable Incremental Linking findet, ist die Einstellung für Edit And Continue allerding nicht auffindbar.

Diese ist über den Visual Studio Dialog nicht direkt einstellbar. Stattdessen gibt es eine Einstellung unter C/C++  $\Rightarrow$  General  $\Rightarrow$  Debug Information Format. Ist hier /ZI (also **Program Database for Edit & Continue**) eingestellt, so impliziert das die (interne) Linkeroption /EDITANDCONTINUE.

### Eintrag entfernen

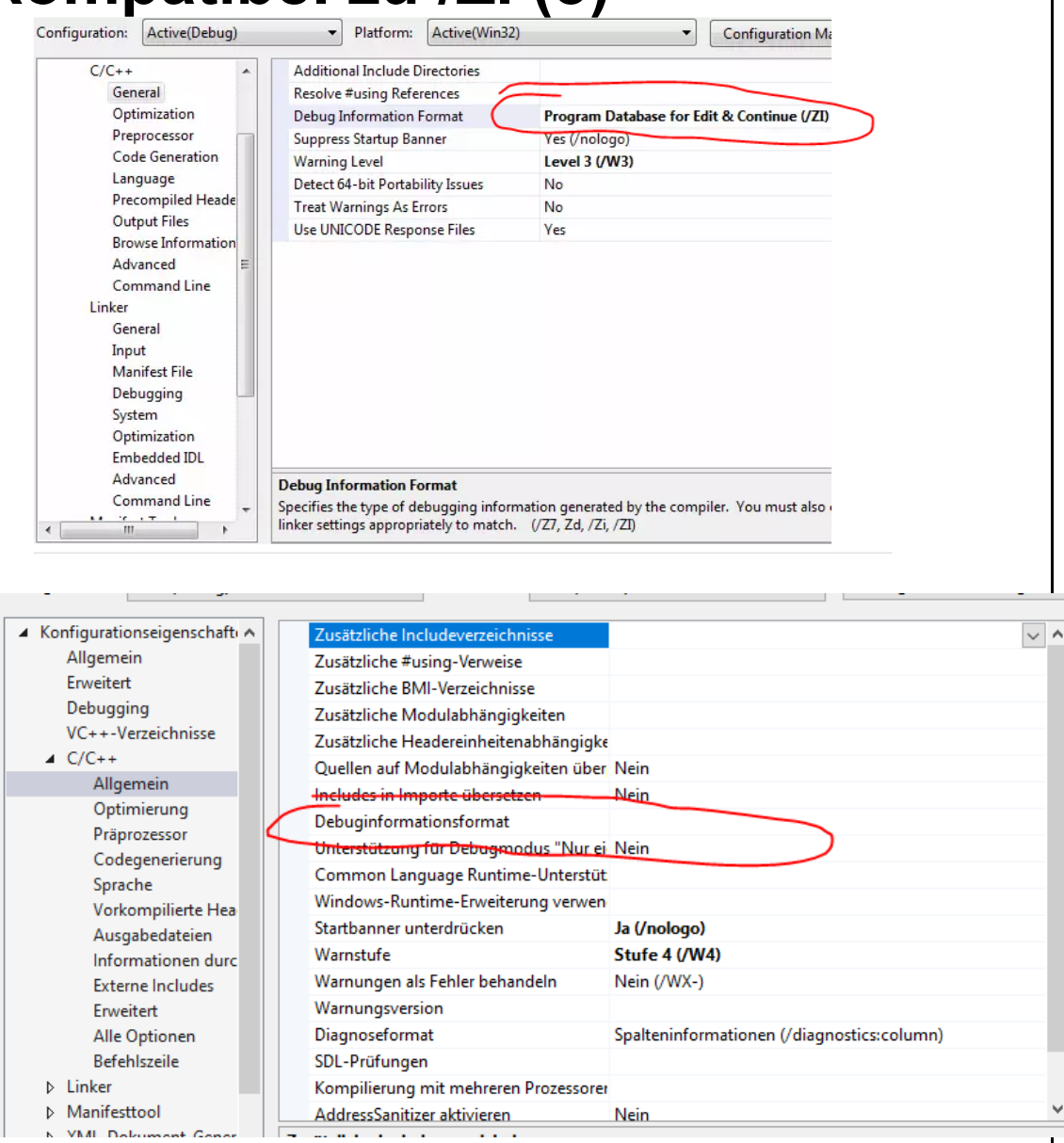

#### V 4.11; © Prof. H. Helmke

# **Compiler-Warnung C6262**

# **Compiler-Warnung C6262 in Visual Studio 2019**

Siehe hierzu auch:

https://docs.microsoft.com/de-de/cpp/code-

<u>quality/c6262?f1url=%3FappId%3DDev16IDEF1%26I%3DDE-</u> DE%26k%3Dk(C6262)%26rd%3Dtrue&view=vs-2019

1.Wählen Sie in der Visual Studio-IDE das Projekt im Fenster Projektmappen-Explorer aus.

2.Klicken Sie in der Menüleiste auf Projekt > Eigenschaften.

- 3.Wählen Sie im Dialogfeld Eigenschaften Seiten die Eigenschaften Seite Konfigurations **Eigenschaften > C/C++- > Befehlszeile** aus.
- 4.Fügen Sie in zusätzliche Optionen hinzu /analyze:stacksize <new-size> , wobei <new-size> größer als constant\_1ist. Wenn constant\_1 z. b. 27180 ist, können Sie eingeben /analyze:stacksize 32768 . Klicken Sie auf OK, um die Änderungen zu speichern.

# Compiler-Warnung C6262 in Visual Studio 2019 (2)

1.Wählen Sie in der Visual Studio-IDE das Projekt im Fenster Projektmappen-Explorer aus.

| Pre | ojektmappen-Explorer durchsuchen (Strg+ü) 👂 🗸   | 16                  |
|-----|-------------------------------------------------|---------------------|
| 1.5 | Projektmappe "ExeManyFiles" (3 von 3 Projekten) | 10                  |
|     | ALL_BUILD  FxeManyFiles                         | 1/                  |
| 1   | Erstellen                                       |                     |
|     | Neu erstellen                                   |                     |
|     | Bereinigen                                      |                     |
|     | Ansicht                                         |                     |
|     | Analysieren und Code bereinigen                 |                     |
|     | Nur Projekt                                     |                     |
|     | Ansicht auf dieses Element beschränken          |                     |
| ø   | Neue Projektmappen-Explorer-Ansicht             |                     |
|     | Buildabhängigkeiten                             |                     |
|     | Hinzufügen                                      |                     |
| 82  | Klassen-Assistent                               | Strg+UMSCHALT+      |
| ) Ĥ | NuGet-Pakete verwalten                          |                     |
| 0   | Als Startprojekt festlegen                      |                     |
|     | Debuggen                                        |                     |
| ¢   | Quellcodeverwaltung                             |                     |
| ×   | Ausschneiden                                    | Strg+X              |
| 6   | Einfügen                                        | Strg+V              |
| ×   | Aus Projektmappe entfernen                      | Entf                |
|     | Umbenennen                                      | F2                  |
|     | Projekt entladen                                |                     |
|     | Projektabhängigkeiten laden                     |                     |
|     | Projektmappe neu einlesen                       |                     |
|     | Fehler beim Durchsuchen der Datenbank anzeigen  |                     |
|     | Fehler beim Durchsuchen der Datenbank löschen   |                     |
| a   | Ordeer in Datei-Explorer öffnen                 |                     |
| ۶   | Eigenschaften                                   |                     |
|     |                                                 | Ausgabe             |
|     |                                                 | Ausgabe anzeigen vo |

3.Wählen Sie im Dialogfeld Eigenschaften Seiten die Eigenschaften Seite Konfigurations Eigenschaften > C/C++- > Befehlszeile aus.

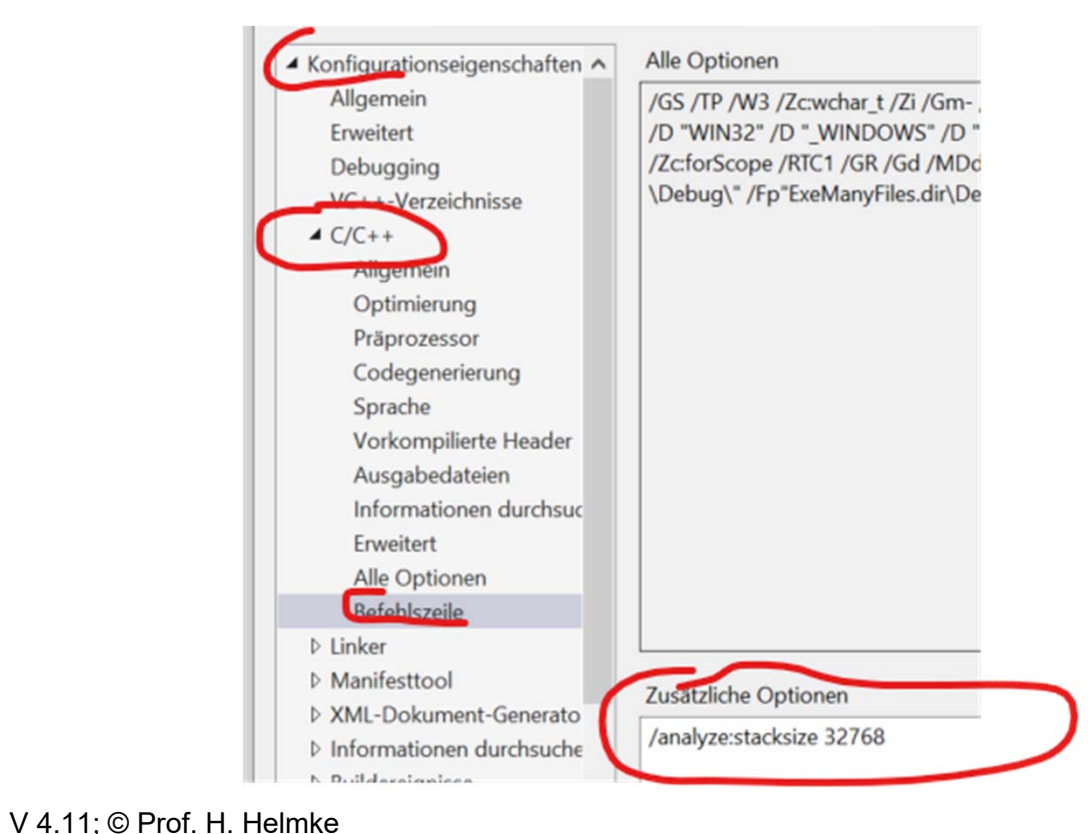

19

# Konsolen-Fenster am Programmende NICHT schließen

# $Extras \rightarrow Optionen -> Debugging \rightarrow Allgemein \rightarrow$

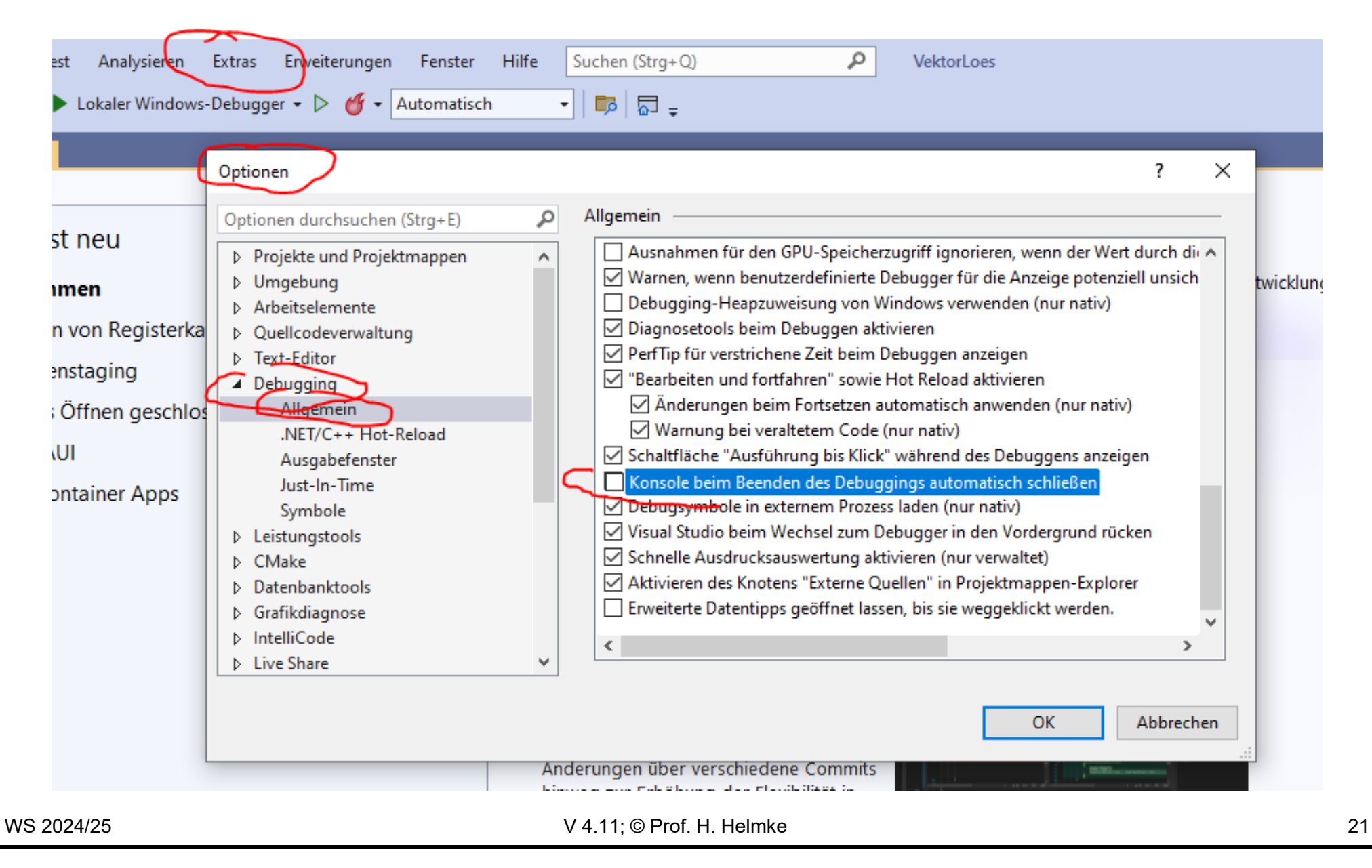

# **Sprach-Standard einstellen**

# Eigenschaften (mit rechter Maus) $\rightarrow$ C/C++ $\rightarrow$ Sprache

| onfiguration: Aktiv(Debug)                                                                                                    | <ul> <li>Plattform:</li> </ul>                                                                                                    | Aktiv(Win32)                                                                                                    | <ul> <li>✓ Konfigura</li> </ul> | tions-Manager |
|----------------------------------------------------------------------------------------------------|----------------------------------------------------------------------------------------------------|----------------------------------------------------------------------------------------------------|---------------------------------|---------------|
| <ul> <li>▲ Konfigurationseigenschafti ∧</li> <li>Allgemein</li> <li>Erweitert</li> <li>Debugging</li> <li>VC++-Verzeichnisse</li> <li>▲ C/C++</li> <li>Allgemein</li> <li>Optimierung</li> <li>Präprozessor</li> <li>Codegenerierung</li> <li>Sprache</li> <li>Vorkompilierte Hea</li> <li>Ausgabedateien</li> <li>Informationen durc</li> <li>Externe Includes</li> <li>Erweitert</li> <li>Alle Optionen</li> <li>Befehlszeile</li> <li>Linker</li> </ul> | Spracherweiterungen deaktiv<br>WChar_t als integrierten Typ k<br>Übereinstimmung in einem F<br>Code und Daten, auf den bzw<br>Typkonvertierungsregeln erzw<br>Laufzeittypinfo aktivieren<br>Open MP-Unterstützung<br>C++-Sprachstandard<br>C-Sprachstandard<br>Konformitätsmodus<br>Experimentelle C++-Standard | ieren Nein<br>behandeln Ja (/Zc:wchar_t)<br>or-Schleife Ja (/Zc:forScope)<br>7. die nicht Ja (/Zc:inline)<br>7. die nicht Ja (/Zc:inline)<br>7. die | 0 (/std:c++20)<br>SVC)          |               |